## Activate or Deactivate an ICS Position

Home > eICS > Guide - Incident Dashboard > Activate or Deactivate an ICS Position

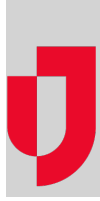

During an incident or while planning, you can activate or deactivate a position in the ICS chart. Positions must be activated for contacts to be assigned, and when you activate a position, you have the option to notify contacts in the position's depth chart.

## To activate an ICS position

- 1. On the Incident Dashboard, click the ICS Chart tab. The ICS Chart page opens.
- 2. On the left, click an inactive position (inactive positions appear light gray). Position
- details open on the right.

| 🏠 Cape Coral Hospital: Utility Failure                                                                                                    |                                                                  | 🚔 Print Form 🚖 Send Message 🛛 脂 Add Log En        |
|----------------------------------------------------------------------------------------------------|------------------------------------------------------------------|---------------------------------------------------|
| Summary ICS Chart Event Log Files Objectives                                                                                                    | Messages Contacts Facility Status Map Wea                        | ther V EMTrack V                                  |
| Show Active Only                                                                                                    | Logistics Section Chief                                          | Excuse Unassigned Candidat                        |
| Lincident Commander     Incident Commander     Incident Commander     Lissengeed     Lissen Officer     Lissen Officer     Lissen Officer     Logistics Section Chief     L Service Branch Director     unadogeed | Ceneral Info     Logistics Section Chief is INACTIVE             | Astivate<br>Edit Default Position Contact Numbers |
| <ul> <li>Support Branch Directory<br/>unassigned</li> <li>Medical - Technical Specialist(s)<br/>unassigned</li> </ul>                                                                                             | Chain of Command     Response Tracker/Assign Contact     History |                                                   |

- 3. On the **General Info** or **Chain of Command** tab, click **Activate**. The *Activate Position* window opens and displays associated contacts.
- Select the check box for the contacts you want to notify. If there are no associated contacts, you
  can assign contacts.
- 5. Click OK. The position appears active in the ICS Chart.

## To deactivate an ICS position

- 1. On the Incident Dashboard, click the ICS Chart tab. The ICS Chart page opens.
- 2. On the left, click an active position (active positions appear dark gray). Position details open on the right.
- 3. On the General Info tab, click Deactivate. The Deactivate Position window opens.
- 4. Click Yes. The position appears inactive in the ICS Chart.

Helpful Links

Juvare.com

Juvare Training Center

Announcements

**Community Resources**